Prestigio Nobile 1590W Navodila za uporabo

Opozorilo

Navodila za uporabo se lahko spremenijo brez predhodnega opozorila.

Proizvajalec ali prodajalec ne odgovarjata za napake, ki nastanejo zaradi neustrezne uporabe proizvoda, ki ne ustreza navodilom za uporabo.

Navodila za uporabo so zaščitena z avtorskimi pravicami.

Prestigio si stalno prizadeva izpopolnjevati svoji izdelke. Zato se lahko dejansko stanje vašega prenosnika in tehnični opis v teh navodilih razlikujeta. Na Prestigio internetni strani so objavljeni zadnji podatki, z vsemi izboljšavami, katerih mogoče vaš izdelek še ne vsebuje.

Januar 2005 Vse pravice so pridržane.

Microsoft in Windows sta registrirani blagovni znamki Microsoft Corporation. DOS, Windows 95/98/ME/2000/NT/XP so blagovne znamke Microsoft Corporation.

Produktna imena, ki so omenjena, so registrirane blagovne znamke.

Programska oprema, ki je opisana v navodilih, je priložena po licenčnem dogovoru. Programska oprema se lahko uporablja v skladu s pogoji dogovora.

# Uvod

# Zaščita vašega prenosnika - Izogibajte se ravnanju, ki notesniku škoduje in neugodnim vplivom okolja.

S pomočjo spodnjih nasvetov boste prenosnik dolgo uporabljali. Prenosnik vam bo dobro služil, če boste ustrezno skrbeli zanj. Ne izpostavljajte prenosnika direktni sončni svetlobi in ga ne postavljajte v bližino izvora toplote. Ne izpostavljajte prenosnika temperaturam pod 0°C (32°F) ali nad 30°C (86°C). Ne izpostavljajte prenosnika magnetnemu polju. Ne izpostavljajte prenosnika vlagi ali dežju. Pazite, da notesnika ne polijete z vodo ali tekočino. Ne izpostavljajte notesnika tresljajem. Ne izpostavljajte notesnika umazaniji ali prahu. Ne postavljajte predmetov na notesnik.

Ne postavljajte prenosnika na neravno površino.

# Navodila za ravnanje z AC napajalnikom.

Napajalnik uporabljajte le za napajanje notesnika in ne drugih naprav. Preprečite stik napajalnika z vodo ali drugimi tekočinami. Ne blokirajte ventilacijskih odprtin napajalnika. Napajalnik naj bo na takšnem mestu, da se bo lahko hladil. Ne stopajte na napajalni kabel in nanj ne postavljajte težkih predmetov. Pazite, da napajalni kabel ni na tleh na predelu, kjer je prehod, torej, bi se po njem hodilo. Ko napajalni kabel izstenske vtičnice, vedno potegnite za vtikač in ne za kabel. Prenosnik ni igrača, preprečite, da otroci nimajo dostopa do računalnika. Uporabljajte le priložen napajalnik: Lishin 0202A2090 (90W), Liteon PA-1900-05 (90W),

# Ko čistite prenosnik, sledite naslednjim navodilom:

- 1. Izključite prenosnik in odstranite baterijo.
- 2. Izključite napajalnik.

3. Uporabljajte mehko vlažno krpo in vodo. Ne uporabljajte drugih tekočin ali čistil.

# Kontaktirajte prodajalca ali pooblaščenih servis v primeru, da se zgodi kaj od spodaj naštetega:

Prenosnik vam je padel po tleh in se poškodoval. Prenosnik je prišel v stik z vodo ali drugo tekočino. Prenosnik ne deluje normalno.

# Čiščenje ventilacijskih odprtin:

Ventilacijske odprtine čistite redno, da bi zagotovili normalno zračenje in hlajenje notesnika. Za čiščenje lahko uporabite nežno krtačo ali sesalnik (z ustreznim nastavkom).

# OTS

# OPOZORILO:

Vaš notesnik je naprava, ki je prvenstveno namenjena prenosni uporabi.

V zelo majhno ohišje vgrajeni sestavni deli morajo biti za optimalno delovanje primerno hlajeni, notesnik pa mora biti uporabljan na površini, ki hladilnim režam omogoča nemoteno zračenje. Vendar pa, tudi kadar je notesnik priključen na električno omrežje, ne more v popolnosti nadomestiti vseh funkcij, ki jih opravlja približno primerljiv namizni računalnik. Seveda to ne pomeni, da notesnika za tovrstne namene v celoti ni možno uporabljati, vendar se je potrebno zavedati, da z notesnikom ne morete enako učinkovito opravljati različnih zelo zahtevnih operacij, kot so npr:

 - zaporedno pisanje na več CD/DVD medijev v zelo kratkem času (zapisovalna enota v notesniku, se ohlaja bistveno počasneje kot zapisovalna enota narejena za uporabo v namiznem računalniku). Ob uporabi pregrete enote lahko prihaja do napak pri zapisovanju in do uničenja medijev in optične enote.

- obdelovanje večje količine podatkov, ki intenzivno obremenjujejo procesor (video procesiranje, rendering, ...), uporaba strežniških sistemov in aplikacij

 - prenos ali odpiranje velikih datotek, ki se nahajajo na mrežnih pogonih z uporabo brezžične mrežne povezave (brezžična povezava npr. zadošča za udobno deskanje po internetu, hitrost kopiranja datotek pa je daleč od hitrosti, ki jo dosega ožičeno omrežje)

- glasno predvajanje glasbe (v notesnik vgrajeni zvočniki ponavadi zadoščajo samo za osnovno uporabo razen, če je model prirejen za kvalitetnejše predvajanje), za kaj več je potrebno notesnik priključiti na zunanji glasbeni sistem.

# SPOZNAJTE SVOJ PRENOSNIK

### Opis

### Visoko zmogljiv procesor z Alviso naborom čipov

Prenosnik je opremljen z najnovejšim zmogljivim mobilnim Intel Pentium M procesorjem. Skupaj z najnovejšim Alviso naborom čipov in drugimi novostmi vam nudi napredno delovanje.

### Edinstvena Dual Graphic Boot lastnost

Sistem ima vgrajeno dvojno grafiko. Izbirate lahko med zunanjo n-Vidia NV43M (GeForce Go 6600) grafiko DDR I (64/128-MB) / DDR II (128/256-MB) dedicated frame buffer ali vgrajeno Intel GMA900 Extreme3 grafiko.

Edinstvena lastnost vam nudi fleksibilnost in možnost izbire, ki vam najbolj ustreza - boljše delovanje ali manjša poraba energije. Obe grafiki sta DirectX 9 združljivi.

#### LCD zaslon

Prenosnik je opremljen s 15.4" TFT wide zaslonom z visoko ločljivostvjo.

#### Serial ATA trdi disk

Serial ATA trdi disk nudi hitrejši pretok podatkov kot tradicionalni PATA diski.

#### Nadgradljivost

Sistem ima nadgradljiv trdi disk in 2 x DDR SDRAM ležišči za nadgradnjo delovnega spomina.

#### Vgrajen čitalec spominskih kartic

Vgrajen 4-v-1 čítalec kartic omogoča dostop do mnogih prenosnih formatov (SD, MMC, MS in MS PRO).

### Ethernet priključek

Sistem ima vgrajen 10/100Mbps ali 10/100/1000Mbps Ethernet mrežni adapter za mrežno povezavo.

### Firewire (IEEE1394 / 1394a) in USB 2.0 priključki

Prenosnik vam tudi nudi IEEE1394 priključek za priklop digitalnih video naprave in USB 2.0 priključke za priklop USB naprav. Brezžični mrežni modul (brezžični modul)

Opcijski brezžični mrežni modul vam omogoča brezžično povezavo z 802.11 napravami, sistemi ali mrežami.

#### Vgrajena USB reža za notranje USB naprave (opcijsko)

Opcijski USB bluetooth modul ali USB Thumb pogon vam nudita dodatno funkcionalnost.

# Opis prenosnika

Pogled od zgoraj

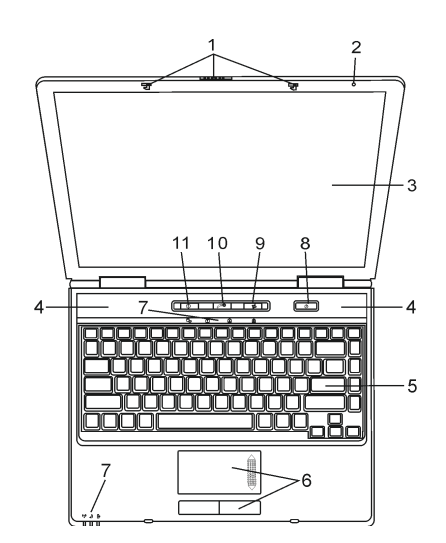

**1. Zaskočni zapah za LCD zaslon.** Zapah za zaslon.

### 2. Vgrajen mikrofon

Mikrofon za snemanje zvoka.

### 3. LCD zaslon

Zaslon, na katerem se prikazuje vsebina sistema.

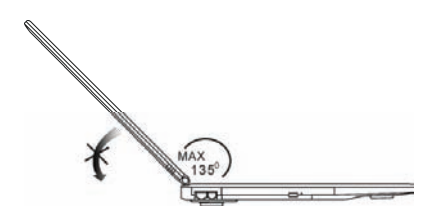

4. Vgrajeni stereo zvočniki Za predvajanje zvoka.

### 5. Tipkovnica

Za vnos podatkov.

#### 6. Sledilna ploščica

Vgrajena naprava, podobna miški.

#### 7. LED statusni indikator

LED statusni indikatorji prikazujejo status naslednjih funkcij: Numerična tipkovnica, velike črke, scroll lock, WLAN modul, optična enota, disk.

#### 8. Power / Suspend gumb

S tem gumbom vklopimo / izklopimo prenosnik, prav tako pa lahko deluje kot suspend gumb. Pritisnite za vklop notesnika. Pritisnite in držite vsaj 4 sekunde za izklop. Nastavitev tega gumba lahko nastavite v Start > Settings > Control Panel > Power options > Advanced meniju. Pritisnite Power / suspend gumb ponovno za izklop suspend načina.

#### Opozorilo: Ko vklopite sistem, se LED indikatorji za scroll-lock, velike črke in numerično tipkovnico za trenutek prižgejo, da nakažejo začetek procesa zagona.

#### 9. Gumb za vklop / izklop wireless modula

Pritisnite gumb za vklop ali izklop brezžične funkcije. Če je WLAN funkcija omogočena, WLAN indikator zasveti zeleno.

#### 10. Instant-On multimedia player zagonski gumb

Ko je sistem izključen, s pritiskom tega gumba zaženete multimedijske aplikacije, ki vam omogočajo predvajanje filmov, poslušanje glasbe ali pregledovanje fotografij iz optičnega pogona ali trdega diska. Ob tem ni potrebno, da zaženete operacijski sistem.

### 11. Hitri gumb za zagon Internet Explorerja

S pomočjo tega gumba zaženete Internet Explorer.

### Pogled od zadaj in spredaj

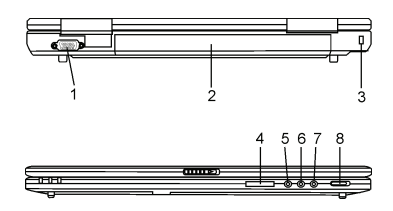

#### Opozorilo: Ne postavljajte težkih predmetov na notesnik, ker lahko poškodujete zaslon.

#### 1. Zunanji VGA priključek

15-pin VGA analogni priključek za priklop zunanjega monitorja ali projektorja.

#### 2. Baterija

Baterija je vgrajen vir energije za notesnik.

#### 3. Kensington ključavnica

Standardizirana ključavnica za varovanje notesnika.

#### 4. 4-v-1 čitalec kartic

Prenosnik ima vgrajen 4-v-1 čitalec spominskih kartic, ki podpira SD, MS, MMC in MS-Pro kartice.

#### 5. Priključek za mikrofon

Z priključitev mikrofona.

#### 6. Avdio line-in priključek

Za priključitev zunanjega izvora zvoka, kot je CD predvajalnik.

#### 7. Stereo Headphone / SPDIF-out priključek

Tu priključimo slušalke ali zunanje zvočnike. SPDIF priključek lahko povežemo z zunanjim DTS, AC3 ali PCM zvočnim procesorjem / dekoderjem vašega domačega stereo sistema.

#### 8. Stikalo za vklop in izklop zunanje grafike

Glede izbire grafike se morate odločiti preden vklopite računalnik. Če pustite stikalo na ON poziciji, bo prenosnik zagnal zunanjo grafiko (n-Vidia GeForce Go 6600, ki zagotavlja bolj kvalitetno sliko in pomeni večjo porabo energije). Če pustite stikalo na OFF poziciji, bo računalnik zagnal vgrajeno grafiko (Intel GMA900 Extreme3, ki ima manjšo porabo energije in manj kvalitetno delovanje).

### Pogled s strani

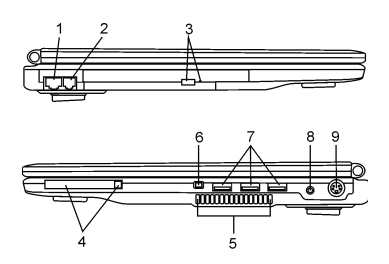

#### Opozorilo: Ne postavljajte težkih predmetov na notesnik, ker lahko poškodujete zaslon.

#### 1. Ethernet / LAN priključek

Z RJ-45 kablom povežete priključek in mrežni hub.

#### 2. Modem priključek

Tu priključite telefonski kabel (RJ-11) za fax/modem funkcije.

#### 3. Gumb za odstranitev medija iz optičnega pogona in odprtina za ročno odprtje reže za medij.

Pritisnite gumb za odstranitev, če želite iz reže odstraniti medij. S pomočjo odprtine za ročno odprtje reže odstranite medij, ko se zatakne.

#### 4. Reža za PC kartico (tip II PCMCIA) in gumb za odstranitev

V režo vstavite PC kartico tipa II PCMCIA. S pomočjo gumba za odstranitev sprostite kartico.

6

#### 5. Ventilacijska odprtina

Je namenjena zračenju in jo ne smete blokirati, ker se lahko prenosnik pregreje.

#### 6. Firewire / IEEE1394 / 1394a priključek

To je priključek za izredno hiter prenos podatkov. S pomočjo tega priključka lahko priključite vsako Firewire napravo.

#### 7. USB 2.0 priključek

USB priključek omogoča priključitev vsake USB naprave. Ta priključek podpira najnovejše USB 2.0 plug-and-play standarde.

#### 8. Priključek za napajalnik

Za priključitev prenosnika na napajalnik.

#### 9. TV (S-video) priključek

Svideo priključek omogoča preusmeritev slike iz zaslona prenosnika na TV sprejemnik ali na katero drugo napravo za predvajanje slike. Ta priključek za zaščiten, kar pomeni, da preprečuje presnemavanje filmov na DVD medijih.

### Pogled s spodnje strani

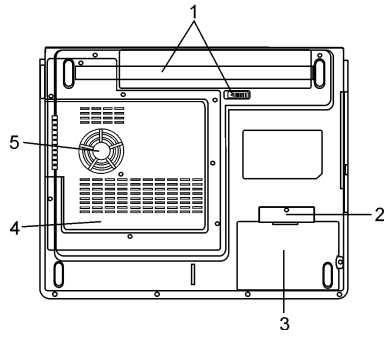

#### 1. Baterija in zatič za baterijo

Baterija predstavlja vgrajen vir energije za prenosnik. S pomočjo zatiča za baterijo jo lahko odstranite.

#### 2. Pokrov za USB napravo (opcijsko)

Pod pokrovom je USB priključek. Namestite lahko opcijski bluetooth modul ali USB thumb pogon.

#### 3. Pokrov za trdi disk

Tu vstavite trdi disk. Disk lahko tudi nadgradite z zmogljivejšim diskom.

#### 4. Pokrov

Pod tem pokrovom je procesor, brezžični mrežni modul in spominski modul. Spomin lahko nadgradite.

#### 5. Ventilacijska odprtina

Je namenjena zračenju in jo ne smete blokirati, ker se lahko prenosnik pregreje.

Opozorilo: Prenosnik postavite le na ravno in trdo površino, da se ventilacijske odprtine za blokirajo.

# AC napajalnik

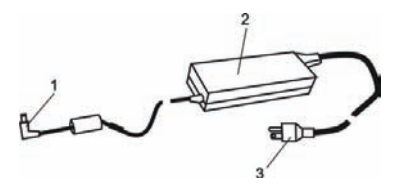

1. DC-out priključek DC-out priključek povežite s DC-in vhodom na računalniku.

2. Napajalnik

3. AC priključek AC priključek povežite s AC stensko vtičnico.

# LED statusni indikator

LED statusni indikator prikazuje status vašega prenosnika. Ko je določena funkcija omogočena, LED indikator sveti.

# Statusni indikatorji

| LED grafični simbol | Pomen                                                                                                    |
|---------------------|----------------------------------------------------------------------------------------------------|
| ((**))              | Zelen indikator pomeni, da je WLAN modul aktiven.                                                                                                    |
| Ð                   | Utripajoča zelena pomeni, da je prenosnik v načinu "mirovanja".<br>Če se zelen indikator vedno prižge, pomeni, da je sistem v načinu "tiho".                                                                                          |
| ₿                   | Utripajoč oranžen indikator pomeni, da se baterija polni (ko je sistem ugasnjen).<br>Utripajoč rdeč indikator pomeni, da je baterija skoraj prazna, ko sistem deluje.<br>Če je zelen indikator prižgan, pomeni, da je baterija polna. |
| <b>-</b> 0          | Zelen indikator pomeni, da je trdi disk / optični pogon v delovanju.                                                                                                    |
| ſ                   | Zelen indikator pomeni, da je numerična tipkovnica aktivna.                                                                                                    |
| A                   | Zelen indikator pomeni, da so velike črke aktivne.                                                                                                    |
| Ē                   | Zelen indikator pomeni, da je funkcija "scroll-lock" aktivna.                                                                                                    |

# Značilnosti tipkovnice

# Funkcijske tipke (Hitre tipke)

| Grafični simbol | Funkcija    | Sistemska kontrola                                                                                                |
|-----------------|-------------|----------------------------------------------------------------------------------------------------|
| Ð               | Fn + F1     | Aktivacija načina "mirovanja"                                                                                     |
| 8               | Fn + F3     | Izklop zvoka ali priklop zvoka                                                                                    |
|                 | Fn + F4     | Spreminjanje načina prikazovanja: samo LCD zaslon, samo CRT zaslon ali<br>LCD & CRT.                              |
| <b>(</b> )))    | Fn + F5     | Povečanje jakosti zvoka                                                                                           |
|                 | Fn + F6     | Zmanjšanje jakosti zvoka                                                                                          |
| <b>☆+</b>       | Fn + F7     | Povečanje svetlosti zaslona                                                                                       |
| ¢-              | Fn + F8     | Zmanjšanje svetlosti zaslona.                                                                                     |
|                 | Fn+Num Lk   | Omogoči delovanje numerične tipkovnice.                                                                           |
|                 | Fn + Scr Lk | Pritisnite "Scroll Lock" tipko in nato pritisnite $\bigwedge$ ali $\bigvee$ za premik za eno vrstico gor ali dol. |

Za različne sistemske kontrole pritisnite Fn tipko in ustrezno tipko hkrati.

# Windows tipke

Tipkovnica ima dve Windows tipki:

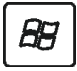

### 1. Start tipka

Omogoča vam prikaz Windows Start menija na spodnji opravilni vrstici.

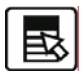

### 2. Aplikacijska Meni tipka

S pomočjo te tipke se pojavi popup meni za aplikacijo, podobno kot desni klik na miški.

### Numerična tipkovnica

Pritisnite Fn+NumLk, da omogočite numerično tipkovnico. Številke so natisnjene v zgornjem desnem kotu tipke z drugo barvo kot ostali znaki. Kompletna tipkovnica vsebuje še znake +, -, \* in /. Pritisnite Fn+NumLk ponovno, če želite izklopiti numerično tipkovnico.

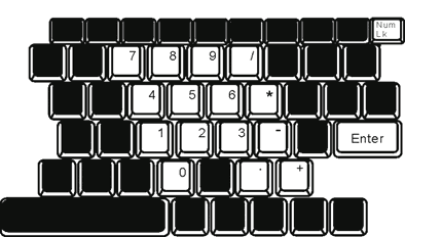

# Sledilna ploščica

Vgrajeni touchpad je sledilna naprava, ki zaznava premike na svoji površini. To pomeni, da se kazalec na zaslonu odziva, ko vi premaknete prst na površini touchpad-a. Postavitev na sredino površine notesnika omogoča optimalno udobje in podporo ob uporabi.

Uporaba sledilne ploščice:

1. Premikajte prst po sledilni ploščici, da bi premaknili kurzor na zaslonu.

2. Pritisnite gumga za izbiro ali za izvedbo funkcije. Gumba poleg sledilne ploščice delujeta podobno kot gumba na miški. Srednji gumb lahko nastavite po želji.

| Funkcija                        | Levi gumb                           | Desni gumb  | Ekvivalentna funkcija pri uporabi miške                                                            |
|---------------------------------|-------------------------------------|-------------|----------------------------------------------------------------------------------------------------|
| Izvedba                         | Dvojni hitri klik                   |             | Dvojni dotik (z isto hitrostjo kot dvojni<br>klik na miški)                                        |
| Izbira                          | Enojni klik                         |             | Enojni dotik                                                                                       |
| Povleci                         | Klikni in zadrži za premik kurzorja |             | Dvojni hitri dotik in ob drugem dotiku<br>zadržite prst na sledilni ploščici za<br>premik kurzorja |
| Dostop do<br>vsebinskega menija |                                     | Enojni klik | Premik za eno stran gor ali<br>dol                                                                 |

# Nasveti pri uporabi sledilne ploščice:

- 1. Dvojni pritisk mora biti dovolj hiter. Če dvojno pritisnete prepočasi, se notesnik odzove kot dvakratni enojni pritisk.
- 2. Pri uporabi sledilne ploščice imejte suhe in čiste roke. Prav tako naj bo sledilna ploščica čista.
- 3. Sledilna ploščica se odziva na dotike prstov. Za boljšo odzivnost bodite nežni. Močnejši pritiski ne pomenijo boljše odzivnosti.

# STO

# Grafični podsistem

Vaš prenosnik uporablja visoko zmogljiv 15.4" aktivni TFT zaslon z visoko ločljivostjo in več milijoni barv. Sistem ima na voljo dve grafični kartici. Lahko izbirate med zunanjo n-Vidia NV43M (GeForce Go 6600)/ATI M26 grafično kartico z DDR I (64/128-MB) / DDR II (128/256-MB) spomina ali vgrajeno grafično kartico Intel GMA900 Extreme3. Edinstven sistem vam daje potrebno fleksibilnost, ker lahko izbirate med grafičnima karticama glede na vaše potrebe - ali potrebujete bolj kvalitetno sliko ali manjšo porabo energije. Obe grafični kartici sta DirectX 9 združljivi.

### Nastavitev svetlosti zaslona

Za nastavitev svetlosti zaslona uporabite posebno kombinacijo tipk. Pritisnite Fn+F7 za povečanje svetlosti. Pritisnite Fn+F7 za zmanjšanje svetlosti.

#### Opozorilo: Da bi porabo energije minimalizirali, nastavite svetlost zaslona na najmanjši možni nivo.

# Kako podaljšamo življenjsko dobo zaslona

Sledite naslednjim navodilom:

- 1. Nastavite svetilnost na najnižji možni nivo.
- 2. Ko delate v pisarni ali doma, povežite prenosnik z zunanjim monitorjem in prikazujte sliko na zunanjem zaslonu.
- 3. Omogočite način "mirovanja".
- 4. Če uporablja napajalnik in nimate zunanjega zaslona, prestavite v način "mirovanja", ko prenosnika ne uporabljate.

### Odpiranje prenosnike oz. zaslona

Zaslon prenosnika odprite s pomočjo zatiča. Nastavite ustrezen vidni kot.

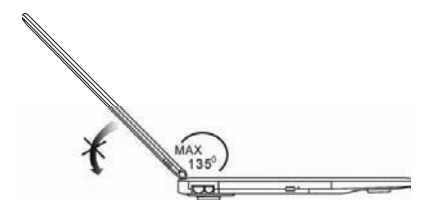

Pri zapiranju zaslona bodite izredno nežni in pritisnite zaslon do konca, dokler ne zaslišite klika.

# Opozorilo: Da ne bi zaslona poškodovali, ga ne zapirajte na silo. Na zaprt zaslon ne postavljajte predmetov.

# Zvočni podsistem

SLO

Vaš zvočni podsistem je kompatibilen s Sound Blaster Pro.

### Nastavitev jakosti zvoka ročno.

Za povečanje jakosti zvoka pritisnite Fn+F5. Za zmanjšanje jakosti zvoka pritisnite Fn+F6.

# Nastavitev jakosti zvoka preko operacijskega sistema

1. Kliknite simbol za zvok (zvočnik) v opravilni vrstici.

2. S pomočjo miške nastavite jakost zvoka.

3. Za izklop zvoka lahko kliknete na "Mute".

### Snemanje zvoka

Vgrajen mikrofon omogoča snemanje zvoka. Za uporabo vgrajenega mikrofona boste morali uporabiti zvočno programsko opremo. Npr. uporabite lahko Microsoft sound recorder.

# Modem

Prenosnik ima vgrajen 56K V.92 fax modem in telefonski priključek RJ-11 na levi strani prenosnika. Uporabite telefonski kabel za priključitev prenosnika za telefonsko linijo.

# Priključitev modema

1. Vtaknite telefonski kabel v modem priključek, ki se nahaja na zadnji strani prenosnika.

2. Na drugi stani vtaknite telefonski kabel v analogno telefonsko stensko vtičnico. Mogoče bo potrebno, da spremenite nastavitve modema.

Mogoče je potrebno, da spremenite nastavitve modema, odvisno kje računalnik uporabljate. Spremenjene nastavitve vam omogočajo stabilno povezavo.

# Za spremembe nastavitev modema sledite naslednjim navodilom:

1. Pojdite v START > SETTINGS > CONTROL PANEL in dvojno kliknite na ikono MODEM SETTINGS. Pojavi se novo okno.

2. Kliknite na padajoči meni in izberite državo, kjer se nahajate. Kliknite OK za izhod.

| Configuration       | Modem He | lper   Mode | n On Hold |
|---------------------|----------|-------------|-----------|
| USA                 |          |             |           |
| TURKEY<br>UAE<br>UK |          |             | 0         |
| VIETNAM             |          |             | 2         |
|                     |          | C. Linepe   | 1         |
|                     |          |             |           |
|                     |          |             |           |
|                     |          |             |           |
|                     |          |             |           |

### Priključitev na mrežo

Vaš prenosnik ima vgrajen 10/100Base-TX fast ethernet mrežni adapter. Vtaknite mrežni kabel v RJ-45 LAN priključek, ki se nahaja na levi strani prenosnika. To vam omogoča dostop do lokalne mreže.

### Priključitev na mrežo

Uporabite UTP mrežni kabel. 1. Vtaknite UTP kabel v mrežni priključek tako, da zaslišite klik. 2. Na drugi strani mrežni kabel vtaknite v RJ-45 stenski priključek ali hub.

### Omejitve

Za mreže, ki temeljijo na 10/100/1000BASE-TX, upoštevajte naslednje omejitve: Maximalna dolžina kabla je lahko 100 m.

Opozorilo: Za namestitev programske opreme, konfiguracijo in delovanje mreže si pozorno preberite navodila, ki ste jih prejeli ob nakupu programske opreme.

# NAPAJANJE PREKO BATERIJE & VARČEVANJE Z ENERGIJO

V tem poglavju so predstavljeni načini, kako uporabljati računalnik, ko se napaja preko baterije, kako ravnati z baterijo in kakšni so načini za varčevanje z energijo. Zaslon, procesor in trdi disk so glavni podsistemi, ki porabijo največ energije. Pri varčevanju z energijo je povdarek predvsem na teh komponentah. Npr. sistem imate lahko nastavljen tako, da se zaslon avtomatično ugasne po 2 min neaktivnosti.

# Baterija

### Lithium-Ion baterija

Vaš prenosnik uporablja Lithium-Ion baterijo, ki vam zagotavlja energijo, ko nimate dostopa do električnega omrežja.

Opozorilo: Pred prvo uporabo je potrebno baterijo polniti vsaj 6 ur. Opozorilo: V načinu pripravljenosti se popolnoma napolnjena baterija izprazni približno v pol dneva oz. lahko še v krajšem času. Če baterije ne uporabljate, se baterija vseeno izprazni v času 1-2 mesecev.

# Opozorilo "Baterija je skoraj izpraznjena"

# 1. Opozorilo "Baterija je skoraj izpraznjena"

To opozorilo se pojavi, ko je baterija dosegla nivo polnosti 6%. LED indikator rdeče utripa in sistem vas tudi zvočno opozori vsakih 16 sekund.

# 2. Opozorilo "Baterija je prazna"

Opozorilo "Baterija je prazna" se pojavi, ko baterija doseže nivo polnosti 3%. Indikator utripa rdeče in sistem vas zvočno opozori vsake 4 sekunde.

Po tem opozorilo imate približno 3 - 5 minut časa, da shranite trenutno delo.

Opozorilo: Baterije ne izpostavljajte temperaturam pod 0°C ali nad 60°C.

# Namestitev in odstranitev baterije

### Za odstranitev baterije:

SLO

1. Obrnite računalnik tako, da imate spodnjo stran obrnjeno navzgor in tako postavite računalnik na ravno in trdno površino.

2. S pomočjo zatiča za baterijo odstranite baterijo iz prenosnika.

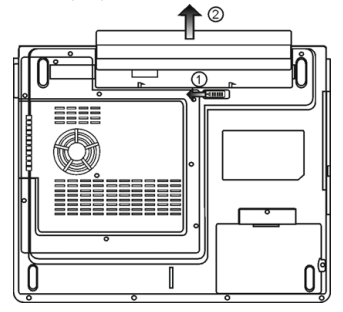

# Namestitev baterije:

- 1. Obrnite računalnik tako, da imate spodnjo stran obrnjeno navzgor in tako postavite računalnik na ravno in trdno površino.
- 2. Previdno vstavite baterijo v ležišče, namenjeno bateriji.

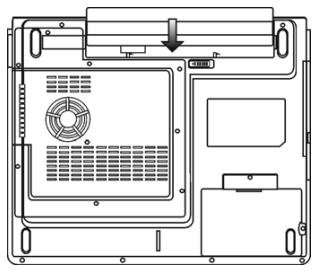

# Polnjenje baterije in čas polnjenja

Da bi napolnili baterijo, ko je ta v prenosniku, priključite notesnik na napajalnik in napajalnik priključite v električno omrežje. Čas polnjenja je približno 4 - 6 ur ob ugasnjenem prenosniku in 6 - 10 ur pri delujočem prenosniku. Ko je baterija napolnjena, indikator sveti zeleno.

Opozorilo: Če je prenosnik zelo obremenjen ali deluje v ekstremnih temperaturah, se mogoče baterija ne bo v celoti napolnila.

### Preverjanje nivoja polnosti baterije

Polnost baterije lahko preverite v Windowsih s pomočjo indikatorja, ki se nahaja v spodnjem desnem kotu v opravilni vrstici. Ali pa kliknete POWER OPTIONS ikono v CONTROL PANEL.

# Podaljševanje življenjske dobe baterije

Obstajajo načini, kako podaljšati življenjsko dobo bateriji. Uporabljajte napajanje preko napajalnika in električnega omrežja, kadar je to mogoče. Kupite dodatno baterijo. Shranite baterijo na sobni temperaturi. Višje temperature škodljivo vplivajo na baterijo. Pametno uporabljajte funkcijo "upravljanje z energijo". "Save to disk (hibernate)" prihrani zelo veliko energije s tem, ko shrani trenutno delo na trdi disk na del, ki je za to funkcijo rezerviran. Predvidena življenjska doba baterije je približno 300 polnjenj. Pozorno preberite še druga navodila o ravnanju z energijo v teh navodilih.

> Opozorilo: Preberite si poglavje o vašem notesniku na začetku navodil o tem, kako ravnati z baterijo. Opozorilo: Da bi dosegli optimalno delovanje baterije, je potrebno vsake 3 mesece izvesti postopek "kalibracije". To naredite po naslednjem postopku:

- 1. Popolnoma napolnite baterijo.
- 2. Nato izpraznite baterijo s pomočjo BIOS nastavitev.
- 3. Spet popolnoma napolnite baterijo.

# Uporaba Windows Power opcij

Windows Power Management zagotavlja osnovne možnosti varčevanja z energijo. Pojdite v meni START > SETTINGS > CONTROL PANEL > POWER OPTIONS, kjer nastavite možnosti varčevanje z energijo. Npr. sistem varčuje z energijo tako, da izklopi trdi disk po 1 minuti neaktivnosti.

# Power Schemes v Windows

Nadzorna plošča za varčevanje z energijo v Windows XP, imenovana tudi Power Schemes, je oblikovana, da bi uporabniku zagotovila prijazen vmesnik. Power Schemes lahko najdete v PROPERTIES PANEL > POWER OPTIONS. Ta funkcija je lahka za uporabo in kontrolira porabo energije za vse podsisteme. Pojdite na START > SETTINGS > CONTROL PANEL in dvojno kliknite POWER OPTIONS ikono. "Always on mode" pusti procesor v polnem zagonu, kar ne pomeni varčevanja z energijo. V tem oknu lahko ročno nastavite čas izklopa zaslona in trdega diska v stoplcu "Plugged in" in "Running on batteries". Nižji čas izklopa vam bo prihranil več energije.

| er Schemes A                                                                                                    | Jams Power Meter                                                           | Advanc                 | ed Heenate                                   |                      |
|----------------------------------------------------------------------------------------------------|----------------------------------------------------------------------------|------------------------|----------------------------------------------|----------------------|
| Select If this com the select                                                                                                    | e power scheme will<br>puter. Note that char<br>cled scheme.               | the most<br>ging the s | appropriate set<br>lettings below w          | ling: la<br>iil modi |
| Power schemes                                                                                                    |                                                                            |                        |                                              |                      |
| Portable/Laptop                                                                                                    | >                                                                          |                        |                                              |                      |
|                                                                                                    |                                                                            |                        |                                              |                      |
| Home/Office De<br>Presentation<br>Always Dry                                                                                                    |                                                                            |                        |                                              |                      |
| Home/Office De<br>Presentation<br>Always Dn<br>Minimal Power &<br>Max Eattery<br>when computer                                                                                  | lanogenent<br>is 😪 Plugg                                                   | ndin                   | batteries                                    | ion                  |
| Home/Office Do<br>Presentation<br>Always Dn<br>Marital Power &<br>Max Battery<br>When computer<br>Turn off monitor:                                                             | fanagement<br>IK Phugo<br>Alter 15 mm                                      | ed in                  | Alter 5 mins                                 | on 🖓                 |
| Home/Office Do<br>Presentation<br>Always Drs<br>Mainsal Power 8<br>Mar Battery<br>When computer<br>Furn off monitor<br>Furn off hard del                                        | Hanagement<br>is: Phago<br>Alter 15 mins<br>Ats: Alter 20 mins             | nd in                  | After 5 mins                                 | 01                   |
| Home/Office Dr<br>Presentation<br>Always Dn<br>Missinal Power &<br>Max Battery<br>When computer<br>Turn off monitor<br>Turn off monitor<br>Turn off hard dat<br>System standbar | Annagement<br>is: Phago<br>Alter 15 mins<br>Atter 20 mins<br>Atter 20 mins | edin<br>V<br>V         | After 5 mins<br>After 5 mins<br>After 5 mins | ion 2                |

Opozorilo: Za več informacij si tudi preberite Navodila za uporabo, ki ste jih prejeli pri Windowsih. Opozorilo: Zgoraj prikazano okno je lahko prikazano nakoliko drugače.

# Stanje pripravljenosti

### Standby

Sistem avtomatično preklopi v Standby način po določenem času neaktivnosti, ki ga sami nastavite v Power options. V tem načinu je strojna oprema kot sta npr. zaslon in trdi disk izklopljena, da se varčuje z energijo.

# Hibernate

V tem načinu so vsi podatki shranjeni na trdi disk, preden se sistem izklopi. Ko je ta način aktiviran, se stanje sistema in vsebina shrani na trdi disk po določenem času neaktivnosti, ki je določen s strani uporabnika. V tem načinu se porabi nič ali zelo malo energije. Odvisno od kapacitete vgrajenega RAM-a, je količina, ki jo prenosnik porabi za obnovitev stanja pred vklopom Hibernate načina različna, od 5 do 20 sekund.

Pri Windows 2000 / XP je hibernate način nastavljen že s strani operacijskega sistema.

Če želite aktivirati Hibernate način, morate omogočiti HIBERNATE SUPPORT v HIBERNATE TAB v meniju POWER OPTIONS.

Opozorilo: Ko je sistem v stanju pripravljenosti, ne nameščajte ali odstranjujte spominskega modula. Opozorilo: Zgoraj prikazano okno je lahko prikazano nakoliko drugače.

| lovier Schenies   | Alams                             | Power Meter                                              | Advanced                                            | Hbeinale                                           |                        |
|-------------------|-----------------------------------|----------------------------------------------------------|-----------------------------------------------------|----------------------------------------------------|------------------------|
| When memory compo | your co<br>ny on you<br>after com | inputer hibernah<br>ir hard disk and<br>es out of hibern | es, it stores w<br>then shuts d<br>ation, it return | hatever it has<br>own. When yo<br>o to its previou | ins<br>xur<br>as state |
| Hibernale         |                                   |                                                          |                                                     |                                                    |                        |
| Enable hb         | emation                           |                                                          |                                                     |                                                    |                        |
| Disk space for    | hbeing                            | ion                                                      |                                                     |                                                    |                        |
| Free disk space   | æ. 1                              | 5,546 MB                                                 |                                                     |                                                    |                        |
| Dick space re     | quired to                         | hibernate:                                               | 224 MB                                              |                                                    |                        |
|                   |                                   |                                                          |                                                     |                                                    |                        |
|                   |                                   |                                                          |                                                     |                                                    |                        |
|                   |                                   |                                                          |                                                     |                                                    |                        |
|                   |                                   |                                                          |                                                     |                                                    |                        |
|                   |                                   |                                                          |                                                     |                                                    |                        |
|                   |                                   |                                                          |                                                     |                                                    |                        |

### POWER gumb

POWER gumb je lahko nastavljen tako, da izklopi prenosnik ali tako, da aktivira način pripravljenosti.

Pojdite v START > SETTINGS > CONTROL PANEL > POWER OPTIONS in dvojno kliknite na ADVANCED TAB. V padajočem menije izberite, kako želite nastavite POWER gumb.

| Come Scheme Alam Verwer Heter Advanced Hobenate Come Scheme Heter Advanced Hobenate Come Advances show com on the taskbar Pores Lines When to password when computer resumes hors standby Pores Lines When I close the ki of my postable computer Stand by When I pees the power builton on my computer Stand by Do nothing Advanced DK Concol                                                                                                    |                                       |            |                  |                     | in the second second |       |
|----------------------------------------------------------------------------------------------------|---------------------------------------|------------|------------------|---------------------|----------------------|-------|
| Select the power-serving settings you want to use.  Options  Adverse show from on the tast bat  Prover buttom  Power buttom  When Loses the to drive postable computer:  Stand by  When Loses the power buttom on my computer:  Stand by  Do nothing  Adv. me what to do  Catado  DK  Cancel  DK  Cancel  Adv  Cancel  Adv  Adv  Cancel  Adv  Cancel  Adv  Adv  Cancel  Adv  Cancel  Adv  Cancel  Adv  Cancel  Adv  Adv  Cancel  Adv  Adv  Cancel  Adv  Adv  Adv  Adv  Adv  Adv  Adv  Ad                                                                                                    | ower Schemes                          | Alams      | Power Meter      | Advanced            | Hibernate            |       |
| Altering show koon on the taskbar Phompt for personal when computer resumes hon standby Power buttons When I close the lid of my postable computer: Stand by When I person the power button on my computer: Stand by Dis motions Dis Composed Dis Composed                                                                                                    | Cotions                               | t the pow  | et saving settin | igs you want i      | to use.              |       |
| Promot for parsword when computer resumes hori standby Power buttons When I goes the lid of my postable computer: Stand by When I press the power button on my computer: Stand by Do mothing Education DK Creacel                                                                                                    | Always sh                             | wicon o    | n the taskbar    |                     |                      |       |
| Power buildon a warman war colliptier trading nets handy Power buildon When I close the kI of my postable computer: Stand by When I peess the power buildon on my computer: Stand by Do nothing Rak, me shall to do Stand by DK: Crevel de                                                                                                    | Present for                           | -          | d when comput    | or other stress for | un standus           |       |
| Power bullon: When I close the kill of my postable computer: Stand by When I press the power bullon on my computer: Stand by Domoting Domoting Domoting Distribution DK Depend by DK Depend DK Depend DK Depend DK Depend DK Depend DK Depend DK Depend DK Depend DK DEpend DK DEpend DK DK DEpend DK DK DK DK DK DK DK DK DK DK DK DK DK                                                                                                    | and the states of                     | 1000       | 1.0.0            |                     | 0020                 |       |
| Point billions When I close the kill of my postable computer: Stand by When I press the power builton on my computer: Stand by Do nothing Raik me what to do Extend by Extendions DK: Crevel of                                                                                                    |                                       |            |                  |                     |                      |       |
| When I close the lift of my postable computer:<br>Stand by<br>When I press the power bullion on my computer:<br>Stand by<br>Do nothing<br>Rak, me what to do<br>Stand by<br>Stand by | Power button                          | -          |                  |                     |                      |       |
| Stand by<br>When I press the power builton on my computer:<br>Stand by<br>Do nothing all to do<br>Stand by<br>Diff of them<br>DK Cencel of                                                                                                    | When I close                          | the lid of | my portable co   | inputer:            |                      |       |
| When I press the power builton on my computer:<br>Stand by<br>Do nothing<br>Ask, new shall to do<br>Stand by<br>EPProtect                                                                                                    | Stand by                              |            |                  |                     |                      | 4     |
| Dated by:<br>Do nothing<br>Ask new shall be<br>Based by<br>Based States                                                                                                    | When I press                          | the powe   | r button on my   | computer:           |                      |       |
| Donothing<br>Ask me what to do<br>Stand by<br>Sind Zown                                                                                                    | Stand by                              |            |                  |                     |                      | 4     |
| DK Carol A                                                                                                    | Do nothing<br>Ask me what<br>Stand by | lo do      |                  |                     |                      |       |
| DK Casel A                                                                                                    | Shut down                             |            |                  |                     |                      | _     |
| DK Carcel Ar                                                                                                    |                                       |            |                  |                     |                      |       |
| DK Cancel Ar                                                                                                    |                                       |            |                  |                     |                      |       |
|                                                                                                    |                                       |            | OK               | Ca                  | cel                  | Acoli |

Opozorilo: Zgoraj prikazano okno je lahko prikazano nakoliko drugače.

Opozorilo: V padajočem meniju "When I close the lid of my portable computer" ne izberite možnosti "Do nothing". V tem primeru do sistem deloval normalno, ventilacijske reže za procesor pa bodo blokirane, ko boste zaprli LCD zaslon. Toplota bo poškodovala zaslon.

# Opozorilo "Baterija je skoraj prazna"

Nastavite lahko, kako in kdaj naj vas sistem opozori na stanje skoraj izpraznjene baterije.

Pojdite na ALARMS TAB v meniju POWER OPTIONS. Če želite, da vas sistem zvočno opozori, kliknite na ALARM ACTION gumb in označite SOUND ALARM.

Opozorilo: Za več informacij preberite Windows navodila za uporabo. Opozorilo: Zgoraj prikazano okno je lahko prikazano nekoliko drugače.

| Power Schemes      | Alams      | Power Meter     | Advanced      | Hibernate |       |
|--------------------|------------|-----------------|---------------|-----------|-------|
| Low baltery al     | am         |                 |               |           |       |
| Activate lo        | er batten  | alam when po    | wer level rea | ches:     | 10%   |
| 01:                | -          |                 |               |           | 100%  |
|                    | ~          |                 |               |           | 2,422 |
| Alarra A           | ction      | Notification    | Test          |           |       |
| Creating           | Sugar.     | Action          | No acti       | en        |       |
|                    |            | Run Program     | None          |           |       |
| - Critical battery | alam       |                 |               |           |       |
| Activate of        | itical bat | tery alarn when | power level   | reaches:  | 3%    |
| 07                 |            |                 |               |           | 1002  |
| . v                |            |                 |               |           |       |
| L atom a           | -          | Notification    | Text          |           |       |
| AlamiA             | coon       | Action          | Stand         | w         |       |
|                    |            |                 |               |           |       |

### Hitri dostop do POWER menija

Namesto, da delate specifične izbire v POWER OPTIONS meniju, lahko hitro in enostavno določite, katere prednastavljene funkcije želite imeti nastavljene, ko kliknete na BATTERY ikono v spodnjem desnem kotu opravilne vrstice. Izberite "Max Battery" možnost, če želite, da sistem bolj pogosto aktivira način pripravljenosti. Ali izberite možnost "Always on", ko je prenosnik priklopljen v električno omrežje.

| Home/Office Desk            |
|-----------------------------|
| Portable/Laptop             |
| Presentation                |
| Always On                   |
| Minimal Power Management    |
| Max Battery 1:56 hours (61% |
|                             |

Opozorilo: Zgoraj prikazano okno je lahko prikazano nekoliko drugače.

# ODPRAVLJANJE TEŽAV

Vaš prenosni računalnik je testiran in brezhiben, vsekakor pa se lahko pojavijo težave. V tem poglavju so opisane strojen in programske napake, ki se lahko pojavijo.

Probleme pri delovanju prenosnika lahko povzročijo strojna oprema, programska oprema ali kombinacija obeh. Ko naletite na problem, preberite spodnje nasvete, mogoče lahko problem enostavno odpravite. V nasprotnem primeru kontaktirajte pooblaščeni servis.

# Tu so navedena uporabna navodila, kaj storiti, preden se bolj poglobite v problem.

Preverite, če se težave še vedno ponavljajo, ko odklopite vse zunanje naprave.

Preverite, če zelen indikator na napajalniku gori.

Preverite, če je napajalnik in napajalni kabel pravilno vključen.

Preverite, če POWER indikator na prenosniku gori.

Preverite, če vam tipkovnica deluje, tako, da pritisnete katerokoli tipko.

Preverite, če so vsi kabli pravilno povezani.

Prepričajte se, da ste vse BIOS nastavitve pravilno nastavili. Če o tem niste prepričani, poskušajte ponastaviti vse nastavitve na tovarniške nastavitve.

Prepričajte se, da so vsi gonilniki pravilno nameščeni.

Če zunanje naprave ne delujejo pravilno, ko ste jih priključili na sistem, je ponavadi problem v zunanji napravi. Včasih lahko probleme povzročajo tudi nekateri programi, ki niso bili dovolj podrobno testirani.

Prepričajte se, da Quick Key Lockout Switch na spodnji strani računalnika ni blokiran, drugače hitri gumbi ne bodo delali.

# Težave z zvokom

### Ni zvoka

Povečajte jakost zvoka s pomočjo gumba na desni strani prenosnika. Povečajte jakost zvoka s pomočjo programske opreme Microsoft sound system oz. se prepričajte, če zvok ni izklopljen. Dvojno kliknite na ikono za zvok v opravilni vrstici.

Večina problemov z zvokom je povezanih s programsko opremo. Če je vaš prenosnik prej deloval brezhibno, je verjetno problem v tem, da programska oprema ni pravilno nastavljena.

Pojdite na START > SETTINGS > CONTROL PANEL in dvojno kliknite na ikono SOUNDS AND AUDIO DEVICES. Kot default playback napravo nastavite Vinyl AC'97 Audio (WAVE).

### Zvok ne morete posneti

Dvojno kliknite na avdio ikono (zvočnik) v opravilni vrstici, da se prepričate, če je zvok izklopljen.

1. Kliknite OPTIONS in izberite PROPERTIES.

2. Izberite RECORDING in nato kliknite OK.

3. Pojavi na nadzorna plošča za snemanje.

Pojdite na START > SETTINGS > CONTROL PANEL in dvojno kliknite na ikono MULTIMEDIA (ali SOUNDS AND AUDIO DEVICES). Na strani VOLUME ali AUDIO se prepričajte da imate default smenalno napravo nastavljeno na Vinyl AC'97 Audio (WAVE).

# Problemi s trdim diskom

### Trdi disk ne dela oz. ni prepoznan.

Če ste pravkar opravili nadgradnjo diska, se prepričajte, da je konektor diska pravilno povezan in da je disk pravilno vstavljen. Disk ponovno pravilno vstavite in ponovno zaženite sistem.

Mogoče je, da nov disk ni bil formatiran ali še ni bil razdeljen na več particij. Prav tako je potrebno ponovno namestiti operacijski sistem in gonilnike.

Preverite indikator diska. Ko odpirate datoteko, mora indikator za trenutek zasvetiti.

Novi disk je mogoče pokvarjen ali pa ni kompatibilen.

Če je bil prenosnik izpostavljen statični elektriki ali tresljajem, je lahko disk poškodovan.

### Disk povzroča nenormalen hrup.

Čimprej si naredite varnostne kopije vaših datotek.

Prepričajte se, če zvok res povzroča disk in ne ventilator ali katera druga naprava.

### Disk je poln.

Zaženite DISK CLEANUP UTILITY v Windowsih. START > ALL PROGRAMS > ACCESSORIES > SYSTEM TOOLS > DISK CLEANUP. Nato sledite navodilom sistema.

Arhivirajte programe ali datoteke, ki jih ne uporabljate, tako, da jih prestavite na alternativni medij (FDD, zunanji disk ...) ali pa zbrišite programe ali datoteke, ki jih ne potrebujete več.

Izpraznite KOŠ, da bi pridobili prostor. Ko datoteke brišete, jih sistem avtomatično shrani v KOŠ.

### Disk rabi več časa, da prebere datoteko.

Mogoče je potrebno opraviti defregmentacijo. To lahko traja nekaj časa. Pojdite na START > PROGRAMS > ACCESORIES > SYSTEM TOOLS > DISK DEFRAGMENTER.

Možno je, da druge zahteve ali problemi z drugimi napravami zasedejo procesor in to upočasni delovanje sistema.

### Datoteke so poškodovane.

Zaženite ERROR-CHECKING UTILITY, da bi preverili disk. Dvojno kliknite na My computer, desno kliknite na C: in izberite PROPERTIES. Kliknite CHECK NOW v TOOLS - ERROR-CHECKING.

# Problemi z optičnim pogonom

### Optični pogon ne dela.

Poskušajte ponovno zagnati sistem.

Medij je poškodovan ali pa so poškodovane datoteke na mediju.

Ko ste vstavili medij v optični pogon, lahko traja nekaj trenutkov preden lahko vidite vsebino medija.

### Pogon ne prepozna nobenega medija.

Medij mogoče ni bil pravilno vstavljen.

Medij je poškodovan.

Medija se ne da odstraniti iz pogona.

### Normalno traja nekaj trenutkov, da se reža pogona odpre.

Če se reža pogona ne odpre, gre ponavadi za mehansko napako. Zravnajte papirno sponko in z njo pritisnite v majhno luknjico, ki se nahaja poleg gumb za odstranitev medija na pogonu. Če se tudi tako reža ne odpre, kontaktirajte serviserja. Ne odpirajte reže na silo. Combo enota ali DVD snemalnik ne snema.

Za snemanje je potrebno namestiti ustrezen program.

# Problemi z zaslonom

### Zaslon je prazen, ko priklopimo sistem.

Prepričajte se, da sistem si v stanju pripravljenosti. V stanju pripravljenosti je zaslon izklopljen, da varčuje z energijo.

### Slika na zaslonu je težko berljiva.

Ločljivost naj bo nastavljena na vsaj 1024x768.

1. Pojdite na START > SETTINGS > CONTROL PANEL in dvojno kliknite na DISPLAY ikono.

2. V nastavitveni strani nastavite ločljivost zaslona na 1024x768 in izberite vsaj 256 barv.

### Slika na zaslonu je menirna - miglja.

Normalno je, da zaslon nekajkrat za migeta med ugašanjem in vklapljanjem.

# Problemi s tipkovnico in miško

### Vgrajena sledilna ploščica je deluje pravilno.

Poskrbite, da imate roke popolnoma suhe in čiste. Prav tako mora biti sledilna ploščica čista in suha.

Ne polagajte dlani in zapestij na površino sledilne ploščice, ko tipkate.

### Vgrajena tipkovnica ne deluje.

Če ste priklopili zunanjo tipkovnico, je možno, da vgrajena tipkovnica ne deluje. Ponovno zaženite sistem.

### Med tipkanjem se vsak znak napiše 2x.

Možno je, da med tipkanjem tipko držite predolgo.

Očistite tipkovnico, mogoče umazanija in prah pod tipkami povzročajo sprijemanje tipk s podlago.

Nastavite tipkovnico po svojih željah. Pojdite na START > SETTINGS > CONTROL PANEL in dvojno kliknite na ikono TIPKOVNICE. V oknu, ki se pojavi, lahko nastavite lastnosti tipkovnice.

# Problemi s spominskim modulom

### Ko vstavite dodaten spominski modul, ga sistem ne zazna.

Niso vsi spominski moduli kompatibilni z vašim sistemom. Pri distributerju se pozanimajte o kompatibilnih modulih. Mogoče je, da spominskega modula niste pravilno vstavili. Spominski modul je lahko pokvarjen.

### Problemi z modemom

#### Vgrajen modem se ne odziva.

Prepričajte se, da je gonilni za modem pravilno nameščen.

Pojdite na START > SETTINGS > CONTROL PANEL > PHONE AND MODEM OPTIONS in pojdite na MODEMS TAB. Prepričajte se, da je SmartLink 56K Voice Modem ali Uniwill V.92 Modem na seznamu. V nasprotnem primeru, kliknite na gumb ADD, da bi dodali gonilnik, ki ste ga prejeli na CD mediju ob nakupu.

Pojdite na START > SETTINGS > CONTROL PANEL > SYSTEM in kliknite DEVICE MANAGER gumb, da bi preverili možen izvor težav z gonilniki.

Prepričajte se, da telefonska linija deluje.

### Težave s povezovanjem

Onemogočite CALL WAITING na telefonski liniji.

Prepričajte se, da imate nastavljeno pravilno državo, glede na to, kje računalnik uporabljate.

Prepričajte se, da ste telefonski kabel pravilno povezali.

Poskusite poklicati drugo številko, da bi ugotovili, če se težava še vedno pojavlja.

### Problemi z mrežnim adapterjem

#### Mrežni adapter ne deluje.

Pojdite na START > SETTINGS > CONTROL PANEL > SYSTEM > HARDWARE > DEVICE MANAGER. Dvojno kliknite na Network Adapters in če je eden izmed naštetih adapterjev Realtek RTL8139/810x Family Fast Ethernet NIC (ali Realtek RTL8169/8110 Family Gigabit NIC). Če ga ni med naštetimi, ga Windowsi niso zaznali ali ni bil pravilno nameščen. Če je na adapterju rumen znak ali rdeč križec je mogoče prišlo do neskladja naprav. Zamenjajte ali posodobite gonilnike s pomočjo CD medija, ki ste ga prejeli ob nakupu prenosnika ter si preberite navodila za uporabo operacijskega sistema.

Prepričajte se, da so kabli pravilno povezani.

Možno je, da hub ne deluje pravilno. Prepričajte se, da ostale delovne postaje, ki so povezane na hub, delujejo.

#### Mrežni adapter ne deluje pri prenosu 100/1000Mbps.

Prepričajte se, da hub podpira prenos podatkov 100/1000Mbps.

Prepričajte se, da vaš RJ-45 kabel ustreza 100/1000Base-TX zahtevam.

Prepričajte se, da je mrežni kabel povezan s priključkom na hubu, ki podpira 100/1000Base-TX način. Možno je, da ima hub 100Base-TX in 100Base-T priključek.

# Problemi s PC kartico / PCMCIA

### PC kartica ne deluje

Prepričajte se, da ste pravilno namestili gonilnike za kartico. Preberite si navodila, ki ste jih prejeli ob nakupu PC kartice.

#### Sistem kartice ne prepozna -

Windowsi NT4.0 ne podpirajo PCMCIA funkcije. Potrebovali boste zunanji program.

Prepričajte se, da je kartica pravilno vstavljena. Zunanji rob kartice mora biti poravnan s prenosnikom.

Kartico odstranite in jo ponovno vstavite.

Ponovno zaženite sistem, da bi se prepričali, če se težave znova pokaže.

Mogoče je kartica poškodovana. Kartico preizkusite na drugem sistemu.

#### Operacijski sistem se sesuje oz. zmrzne, ko odstranite kartico.

Prepričajte se, da ste ustavili (STOP) kartico, preden ste jo odstranili. Dvojno kliknite na SAFELY REMOVE HARDWARE ikono v spodnjem desnem kotu opravilne vrstice in izberite kartico, ki jo želite odstraniti. Ko kliknete CLOSE, vam sistem v nekaj sekundah nakaže, da lahko odstranite kartico.

# Problemi z delovanjem

### Prenosnik se segreva.

Pri sobni temperaturi 35°C se lahko nekateri deli računalnik segrejejo tudi do 50°C.

Ne blokirajte ventilacijskih odprtin.

Če imate občutek, da ventilatorji ne delujejo pri visokih temperaturah (50°C in več), kontaktirajte pooblaščeni servis.

Nekateri programi, ki intenzivno uporabljajo procesorje, lahko povečajo temperaturo prenosnika na tak nivo, da prenosnik avtomatično upočasni delovanje procesorja, da prepreči poškodbe zaradi temperature.

### Zdi se, da program deluje zelo počasi oz. ne deluje.

Pritisnite CTRL + ALRT + DEL, da se prepričate, če se aplikacija odziva.

Ponovno zaženite prenosnik.

To je normalno delovanje za Windowse, kadar se procesirajo programi, ki bolj intenzivno uporabljajo procesor ali ko sistem dostopa do počasnih naprav, kot je npr. disketna enota.

Mogoče naenkrat deluje preveč aplikacij. Zaprite nekaj aplikacij ali nadgradite spominski modul za boljše delovanje.

Prenosnik se je mogoče preveč pregrel, ker sistem ni sposoben uravnavati notranje temperature. Prepričajte se, da ventilacijske odprtine niso blokirane.

# Problemi z USB in Firewire (IEEE1394)

### USB naprave ne deluje.

Windows NT 4.0 ne podpira USB protokola.

Preverite nastavitve v Windows nadzorni plošči.

Prepričajte se, da ste namestili potrebne gonilnike.

Kontaktirajte proizvajalca USB naprave za dodatno kontrolo.

### IEEE1394 priključek ne deluje.

Pojdite na START > SETTINGS >CONTROL PANEL > SYSTEM > HARDWARE > DEVICE MANAGER. Obstajati mora vnos "Texas Instrument OHCI Compliant IEEE 1394 Host Controllers". Če tega vnosa ni, to pomeni, da Windowsi kontrolerja ali gonilnika niso zaznali ali ni bil pravilno nameščen. Če je na 1394 host kontrolerju rumen znak ali rdeč križec so lahko naprave neskladne. Zamenjajte ali posodobite gonilnik s pomočjo CD medija, ki ste ga prejeli ob nakupu prenosnika. Prav tako si preberite navodila, ki ste jih prejeli z Windowsi. Prepričaite se. da so kabli pravilno povezani.

Prepričajte se, da ste gonilnike pravilno naložili.

Kontaktirajte proizvajalca naprave za dodatno podporo.

### PRODUKTNA SPECIFIKACIJA

### Procesor

Mobile Intel Pentium M (Dothan), do 2.13GHz, 2 MB L2 cache ali Mobile Intel Celeron M, do 1.70GHz, 1MB L2 cache

### Nabor čipov

Intel Alviso 915GM + ICH6-M (FW82801FBM) chipset with video, audio, modem, and USB2.0 controllers integrated 533 MHz (Pentium M) / 400 (Celeron M) Front Side Bus 400/533 MHz DDR1 / DDR2 interface

### Spomin

DDR1 / DDR2 SDRAM 333/400/533MHz, PC2700 and PC2 3200/ 4200 compatible 128 / 256 / 512MB, 2.5-Volt (DDR1) or 1.8-Volt (DDR2) 64-bit bus Two 200-pin DIMM sockets

### Zaslon

LCD Panel 15.4-inch WSXGA+ (1680x1050) TFT LCD Grafika n-Vidia NV43M (GeForce Go 6600)/ATI M26 2D / 3D graphic engines with 64/128/256 VRAM Intel Integrated GMA900 Extreme3 graphic engine

Motion Playback Hardware Motion Compensation and IDCT Supported for MPEG1/2 Playback

Druge značilnosti Direct3D compatible, DirectX compatible

### Zvok

Chipset Intel (ICH6M) integrated audio controller Audio Codec Realtek ALC880 Sound Capabilities DirectSound 3D, EAX 1.0 & 2.0 compatible A3D, I3DL2 compatible AC97 V2.3 compatible 7.1 Multi-channel compatible (through S/PDIF) Supports Azalia standard 2 Stereo Speakers

### Modem

Chipset

Intel (ICH6M) integrated Modern Controller with MDC card. Transmission Rate

V.92 / V.90 / K56flex for download data speed up to 56Kbps. V.34, V.17, V.29 protocol supported

### Wireless LAN

Module

Intel PRO/Wireless 2200, MiniPCI Interface Transmission Protocol IFFF802 11 R&G

# LAN / Ethernet

### Chipset

Realtek 8100CL Ethernet function for 10/100Base-TX network standards or Realtek 8110SBL Ethernet function for 10/100/1000Base-TX network standards

### **PnP Function**

Windows 2000 / XP Plug and Play compatible

### FlowControl

Automatic Jam and auto-negotiation for flow control

### Speed Selection

Auto Negotiation and Parallel detection for automatic speed selection (IEEE 802.3u)

### Druge značilnosti

High performance 32-bit PCI bus master architecture with integrated DMA controller for low CPU and bus utilization Remote Wake-up Scheme supported Hot Insertion supported Remote Wake-up Scheme supported Hot Insertion supported

# Firewire IEEE1394(a)

### Chipset

TI TSB43AB22A IEEE1394 OHCI Host Controller and Capatibilities Up to 400 Mbps Expandable up to 63 devices in chains

### Storage

Hard Drive S-ATA or P-ATA 2.5-inch format hard disk (factory option) Combo Drive 5.25-inch format (12.7mm height) fixed module (Optional Purchase) DVD±R/±RW or DVD-Dual or DVD-Multi Standards 5.25-inch format (12.7mm height) fixed module (Optional Purchase)

# Keyboard & Touch pad

87-key or 86-key QWERTY keyboard with embedded numeric keypad and Windows keys, 19.05mm Pitch Built-in Touch Pad

# PC Card & Multiple Card Reader

Chipset TI1410 (PC Card), Genesys GL817E (Card Reader)

PC Card Single Slot TYPE II, Hot insertion and removal supported 4-in-1 Card Reader Format Support Multimedia Card (MMC), Secure Digital Card (SD), Memory Stick (MS), and MS Pro Card

# Priključki

Microphone-in jack Headphone / SPDIF jack Line-in jack Firewire (IEEE1394) host connector 3 x USB2.0-compliant connectors + 1 x for Built-in for Bluetooth or other USB integrated device Standard network Ethernet connector (RJ-45) Modem / phone connector (RJ11) S-video (TV-out) output connector DC-in connector 15-pin VGA connector 4-in-1 Card Reader slot PC Card Slot (type II)

# Baterija / Napajalnik

Primary Battery Pack Li-ion 6-Cell pack, 11.1V x 4400 mAH or Li-ion 6-Cell pack, 10.8V x 4400 mAH or Li-ion 9-Cell pack, 10.8V x 6600 mAh

### Features

Low battery state with low battery warning beep Uniwill SmartPower Power Management Smart Battery Compliant; low battery warning beep Adapter AC-Input / DC-Output Autosensing AC-in 100 ~ 240V, DC-out 20V, 90W

# BIOS

PnP Function AMI PnP RIOS Self Test Power On Self Test Auto Detection DRAM auto-detection, auto-sizing L2 Cache auto-detection Hard disk type auto-detection **Power Management** APM 1.2 (Advanced Power Management) & ACPI 2.0 (Advanced Configuration Power Interface) Security Two Level Password Protections Other Features 32bit access, Ultra DMA, PIO5 Mode support Multi-boot capability

### 0/S

Compatible with Microsoft Windows 2000 / XP / DOS

# Specifikacija

Dimenzija 358 (W) x 272 (D) x 25.9 ~ 34.1 (H) mm Teža 3.27Kg (with 15.4"LCD, DVD-ROM Drive, and 6-cell battery pack) Omejitve Operating Temperature: 5 to 30oC (41 to 86oF) Operating Humidity: 20 to 90 percent RH (5 to 35oC) Storage Temperature: -15 to 50oC (-5 to 122oF)

# OPOZORILO O USTREZNOSTI

# Opozorilo Zvezne komisije za komunikacije

Ta oprema je bila testirana in ustreza omejitvam Razreda B za digitalne naprave, skladno s 15. poglavjem FCC pravil. Te omejitve so bile postavljene z razlogom, da zagotovijo razumno zaščito pred škodljivim sevanjem. Ta oprema proizvaja, uporablja ali lahko oddaja radijske valove in lahko povzroča škodljive motnje radijski komunikaciji, v primeru, da ni pravilno nameščena ali uporabljena v skladu z navodili za uporabo. Vsekakor pa ni zagotovila, da se motnje pri določeni namestitvi vseeno ne bodo pojavile. Če oprema povzroča škodljive motnje pri radijskem in televizijskem sprejemu, kar lahko ugotovimo tako, da vklopimo oz. izklopimo opremo, svetujemo, da uporabnik poskusi naslednje:

> Prestavite ali premaknite sprejemno anteno. Povečajte razdaljo med opremo in sprejemnikom. Vključite opremo na drug tokokrog, kot je priključen sprejemnik. Posvetujte se s prodajalcem ali izkušenim RTV serviserjem.

# Evropsko opozorilo

Proizvodi s CE oznako so v skladu s EMC direktivo (89/336/EEC) in Direktivo o nizki napetosti (73/23/EEC) ter R&TTE direktivo (1999/ 5/EC), izdano s strani Komisije Evropska unije. Skladnost z zaoraj naštetimi direktivami potriujejo skladnost z naslednijmi Evropskimi normami: EN55022: 1998+A1: 2000+A2: 2003, CLASS B EN61000-3-2:2000 EN61000-3-3: 1995+A1: 2001 EN55024: 1998+A1: 2001+A1: 2003 IFC61000-4-2:2001 IEC61000-4-3:2002+A1:2002 IEC61000-4-4:1995+A1:2000+A2:2001 IEC61000-4-5:2001 IEC61000-4-6:2001 IEC61000-4-8:2001 IEC61000-4-11:2001 EN50082 (IEC801-2, IEC801-3, IEC801-4) Electro-magnetic Immunity EN 300 328-2, EN 300 328-1, EN 301 489-1, EN 301 489-17 (ETSI 300 328, ETSI 301 489) Electro-magnetic Compatibility and Radio Spectrum Matter. TBR21 (ETSI TBR21) Terminal Equipment. EN60950 (IEC950) I.T.E. Product Safety

### **Opis WEEE oznake**

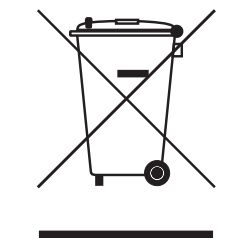

SLO

# Ravnanje s starimi elektičnimi in elektronskimi napravami (Velja v Evropski uniji in ostalih evropskih državah, ki imajo sistem ločenih odpadkov)

Ta oznaka na proizvodu označuje, da proizvoda se proizvoda ne sme obravnavati kot navaden odpadek. Zavržete ga lahko na zbiralnem mestu za reciklažo električnih ali elektronskih naprav. S tem se zaščiti okolje in človeško zdravje, ki bi bilo lahko v nasprotnem primeru ogroženo. Reciklaža materialov bo pripomogla k ohranitvi naravnih virov. Za več informacij o reciklaži tega proizvoda kontaktirajte predstavništvo lokalne skupnosti, podjetje, ki skrbi za odvoz odpadkov ali trgovino, kjer ste proizvod kupili.

Notes

Notes